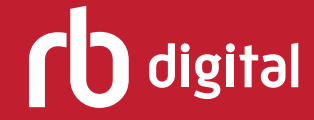

# Magazine App User Guide

### Search, check out and read the best in magazines through mobile apps

## **Register in Browser**

Click CREATE NEW ACCOUNT to register.

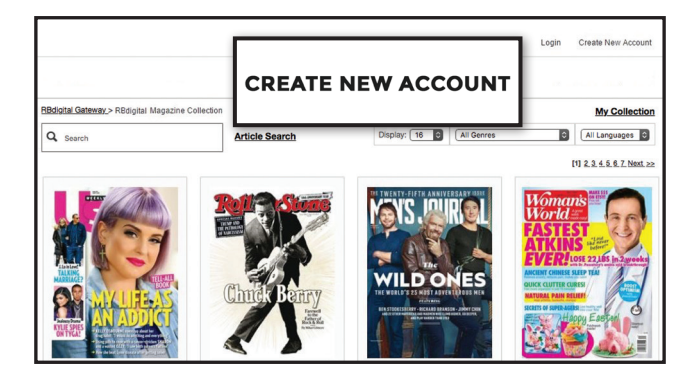

**Get Apps** Install apps to download titles to mobile devices.

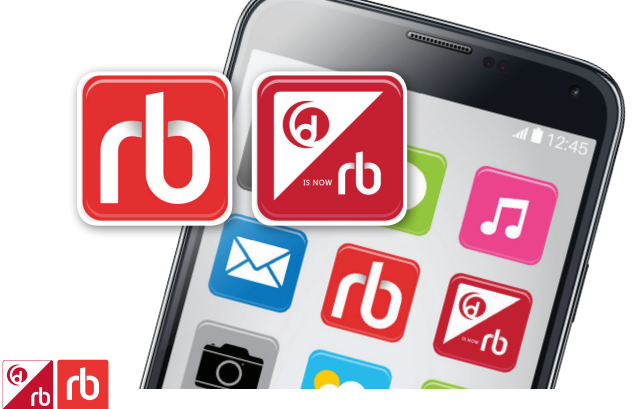

### Access Menu

Select MAGAZINES to browse your library's magazine collection.

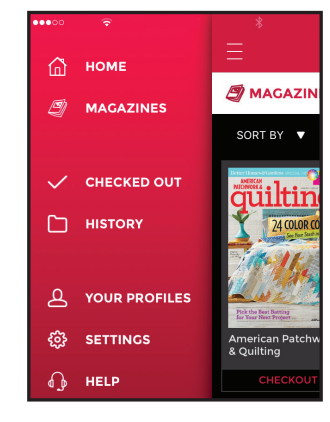

#### **Enter Account Information**

All users need their own account.

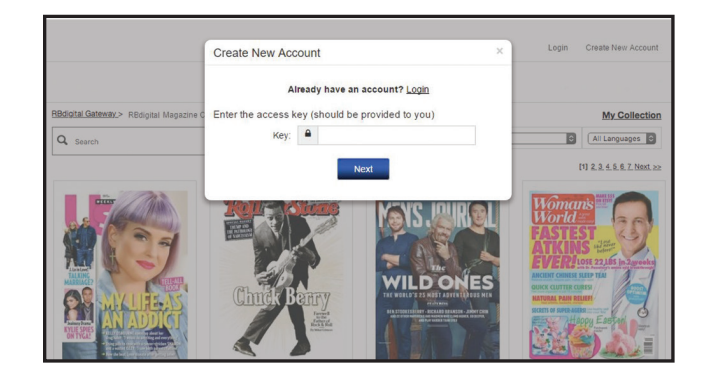

**Sign In** Use existing log-in credentials. (Don't have an account? Register in your library's website before using app.)

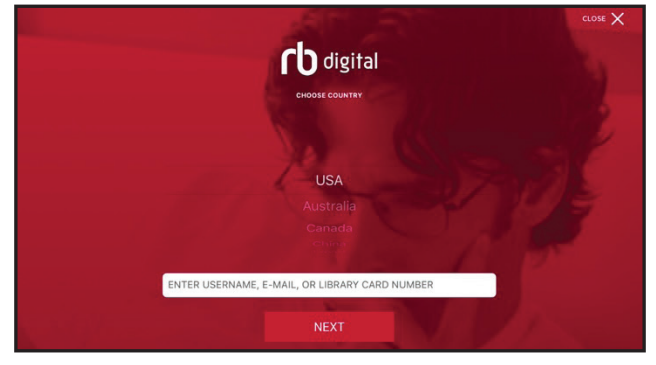

# **Browse Magazine Collection**

Sort or filter magazines by genre/category, date added, newly added, most popular and issue date.

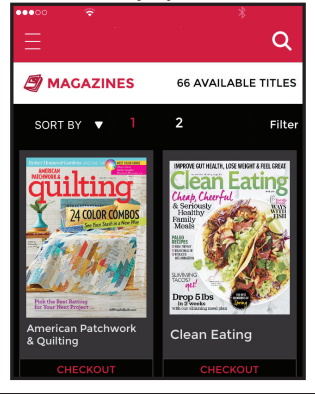

Need Help?

Contact the RBdigital support team by phone at 877-77-AUDIO or email at yoursupport@recordedbooks.com.

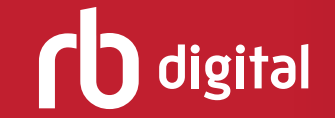

# **Click Search**

Select media type and search by title.

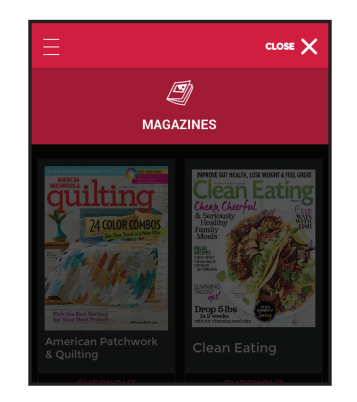

### **Check Out Magazines**

View description, adjust checkout duration and select CHECKOUT.

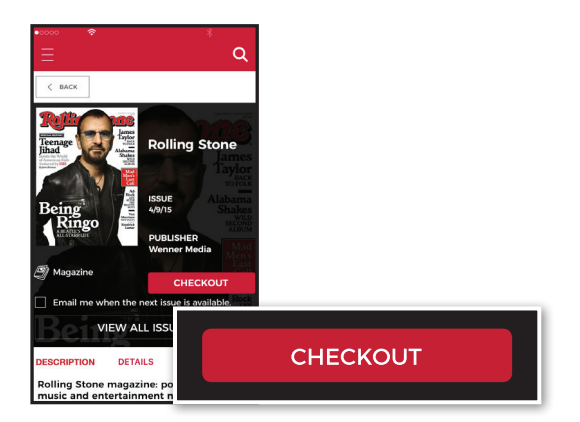

### **Read Magazines**

Swipe left to turn pages.

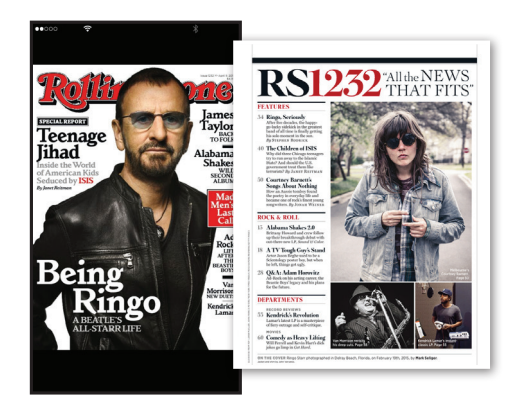

## **Use Advanced Search**

Search by title, genre and language.

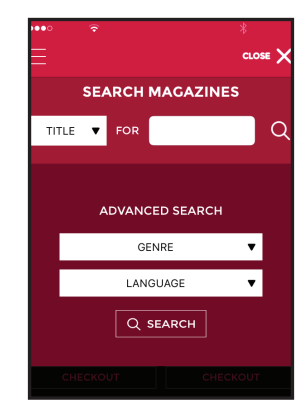

## **Download Magazines**

Select READ to download and read title. (Select RETURN or RENEW to update checkout status.)

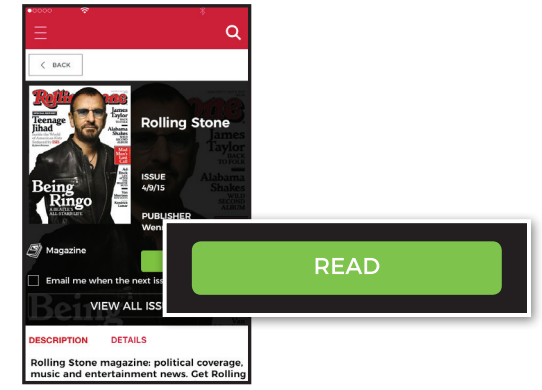

### Get Help

Select "Magazine" for support with magazines.

| ••••      |                                                                                                    |
|-----------|----------------------------------------------------------------------------------------------------|
|           | *<br>Ξ                                                                                                    |
| HELP      | < BACK HELP                                                                                                    |
|           | How do I search for a magazine to check<br>out?                                                                                                    |
| General   | Select magazines from the featured titles, tap<br>"Explore" to see expanded featured offerings,<br>or tay the magnificing class in the upper right                                                                                                    |
| Audiobook | <ul> <li>in a time imaging gass in the upper right<br/>of the secret.</li> <li>To search for magizines from the<br/>Magizines tab, select imaging ing<br/>glass and select "Magazines" and between for a<br/>title or enter search optimized in the<br/>title or enter search optimized.</li> <li>Select a full of interest and click the<br/>Check on before.</li> <li>After seccesfully stacking out a<br/>After seccesfully stacking out a<br/>title or enter search optimized in the<br/>title or click the Back building to rad the<br/>title or click the Back building to continue<br/>searching for additional fields.</li> <li>To read and download a title, select the<br/>Back think or click the Back building to the the<br/>Back think or click the Back building the select the<br/>Back think or click the Back building the select the<br/>Back think or click the Back building the select the<br/>Back think or click the Back building the select the<br/>Back think or click the Back building the select the<br/>Back think or click the Back building the select the<br/>Back think or click the Back building the select the<br/>Back think or click the Back building the select the Back the Back building the select the Back the select the select the se</li></ul> |
| Magazine  |                                                                                                    |
| Ebook     |                                                                                                    |

Note: Your library may have RBdigital audiobooks and eBooks in a different collection. Go to the eResources on your library's website for more information and to set up an additional account.

**Need Help?** Contact the RBdigital support team by phone at 877-77-AUDIO or email at yoursupport@recordedbooks.com.